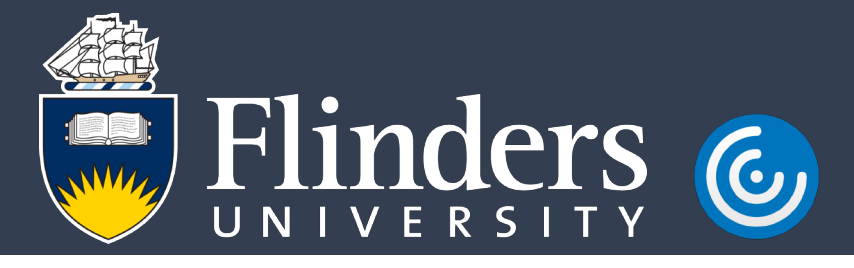

## Accessing your files from VirtualApps - Student Lab Computers

## Introduction

This guide will assist you in accessing your files while using a Virtualised Application. The same procedure applies to both opening and saving files.

## Procedure

1. From the virtualised application, open or save the file as you normally would.

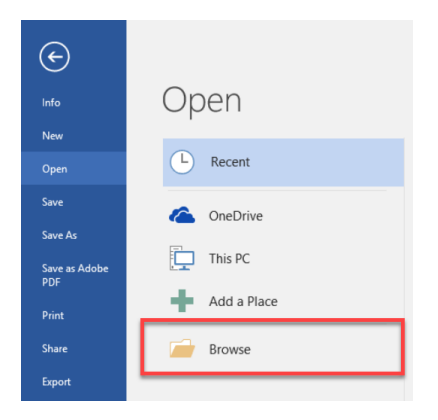

2. Select **This PC** from the left navigation menu. Select either your personal network drive (U:\) or if you have access, the shared network drive (V:\). You can also access USB drives connected to the PC.

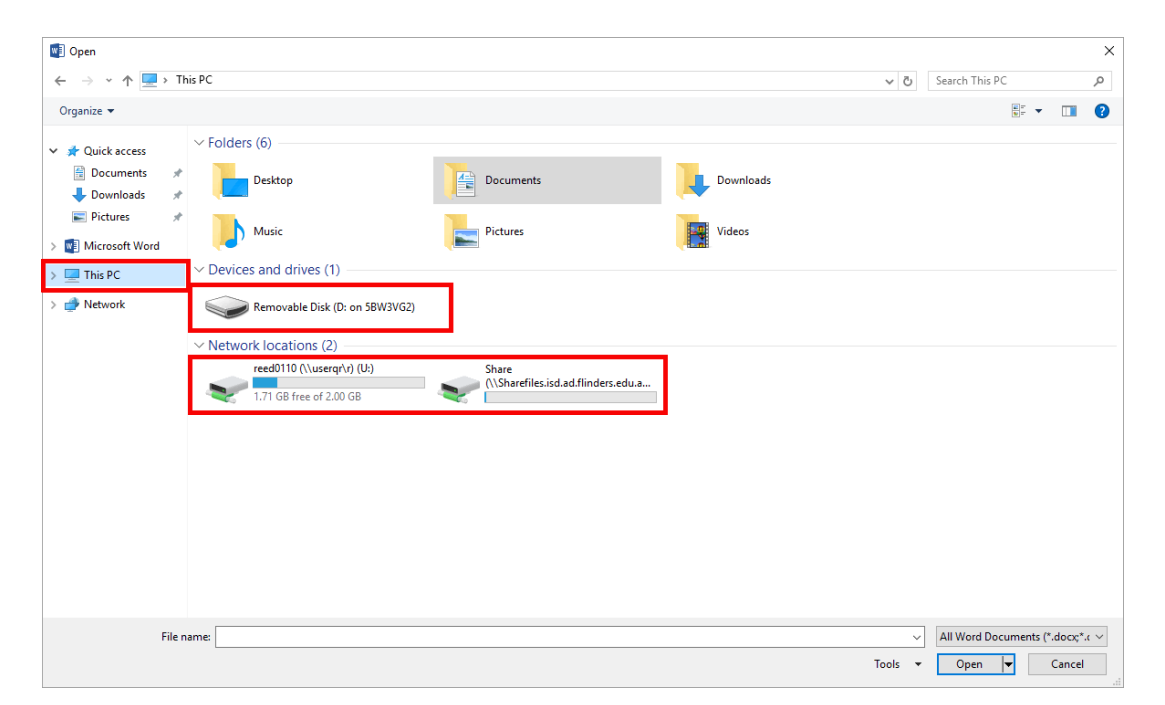

## VirtualApps.flinders.edu.au